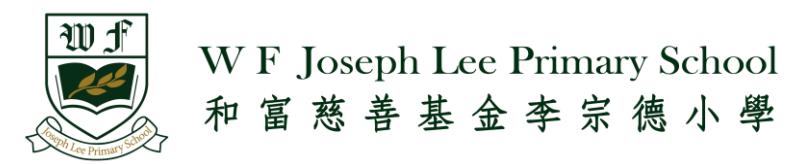

# User Manual of the 2024-2025 P.1 Admission Online Application System myProfile+

## ( \* Please use Chrome / I.E. 10 or other latest version browsers)

### **Online Application Form**

#### 1) Sign up a new account

Parents can access to 2024-2025 P1 Online Application Form from our school website, press "Sign Me Up!" to start the application process.

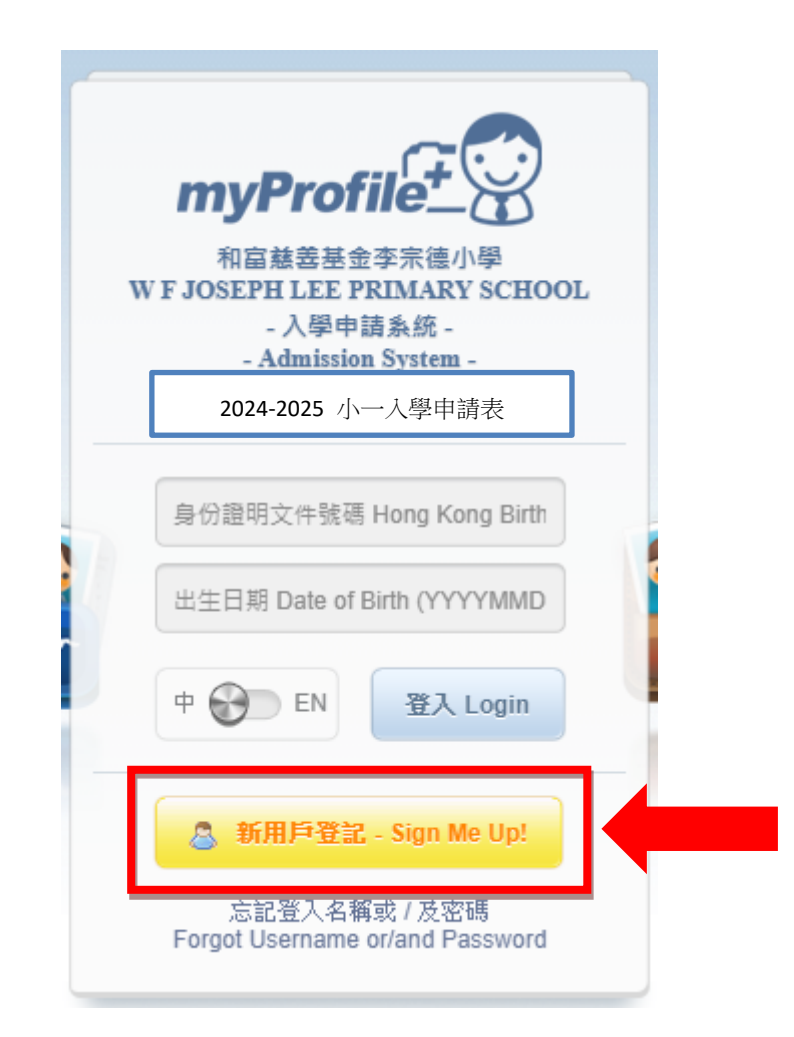

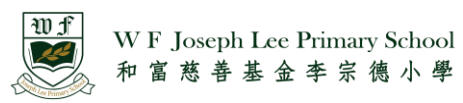

2) Prepare all documents required

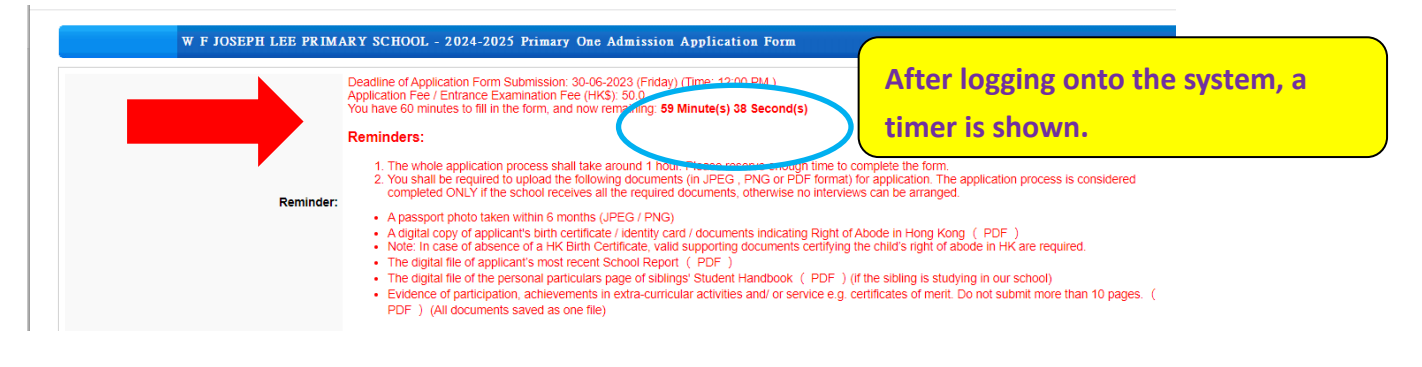

3) Fill in applicant's personal particulars and upload a photo and required documents.

| formation       |                                          |                                   |
|-----------------|------------------------------------------|-----------------------------------|
| Passport Photo: | Upload a photo 🔆                         | Photo requirements: 5 cm X 3.8 cm |
|                 | (5cm x 3.8cm, File Format JPEG / PNG)    | File format: JPEG / PNG           |
| Chinese Name:   |                                          | *                                 |
|                 | (Please insert ( / ) if not applicable.) |                                   |
| English Name:   |                                          | *                                 |
| Sex:            | 🔿 Male 🔿 Female 🌟                        |                                   |

- If HK Birth Certificate is used as the applicant's Identity Document Type, please fill in the registration no. on the first row of the Birth Certificate as the Identity Document No.
- Applicant's English name and his/her Birth Certificate No. / Passport No. / Re-entry Permit No. are used to verify applicant's identity.
- To prevent duplicate application, Identity Document No. cannot be used more than once. The system will automatically delete the symbols (for example (), #, or space) in Birth Certificate No. or Passport No. (Example: A1234567(0) and A12-345670 will be recognised as the same number, i.e. A12345670)

|                             | Wf<br>WF Joseph Lee Primary School<br>和富慈善基金李宗徳小學 |
|-----------------------------|---------------------------------------------------|
| Place of Birth:             | Please select 🗸 🌟                                 |
| Date of Birth (DD-MM-YYYY): | DD 🗸 - MM 🗸 - YYYY 🗸 🏢 😤                          |
| Identity Document Type:     | ~ *                                               |
| Identity Document No.:      | *                                                 |
| Identity Document:          | Upload file                                       |
| Nationality:                | Please select 🗸 🌟                                 |
| Ethnicity:                  | Please select 🗸 🖌                                 |
| Language Use at Home:       | Please select V 😤                                 |

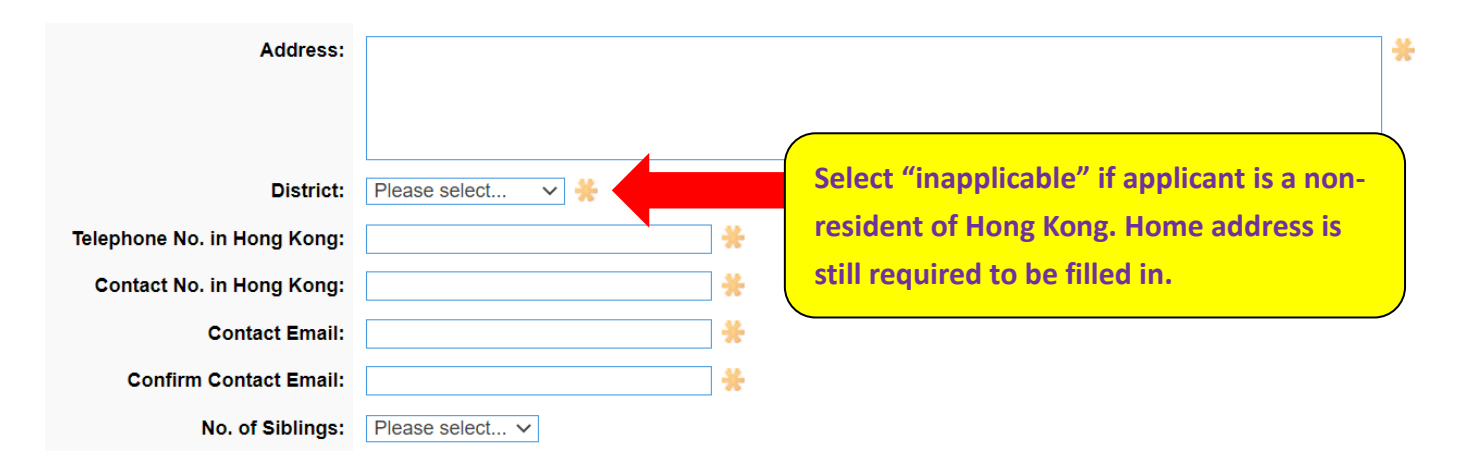

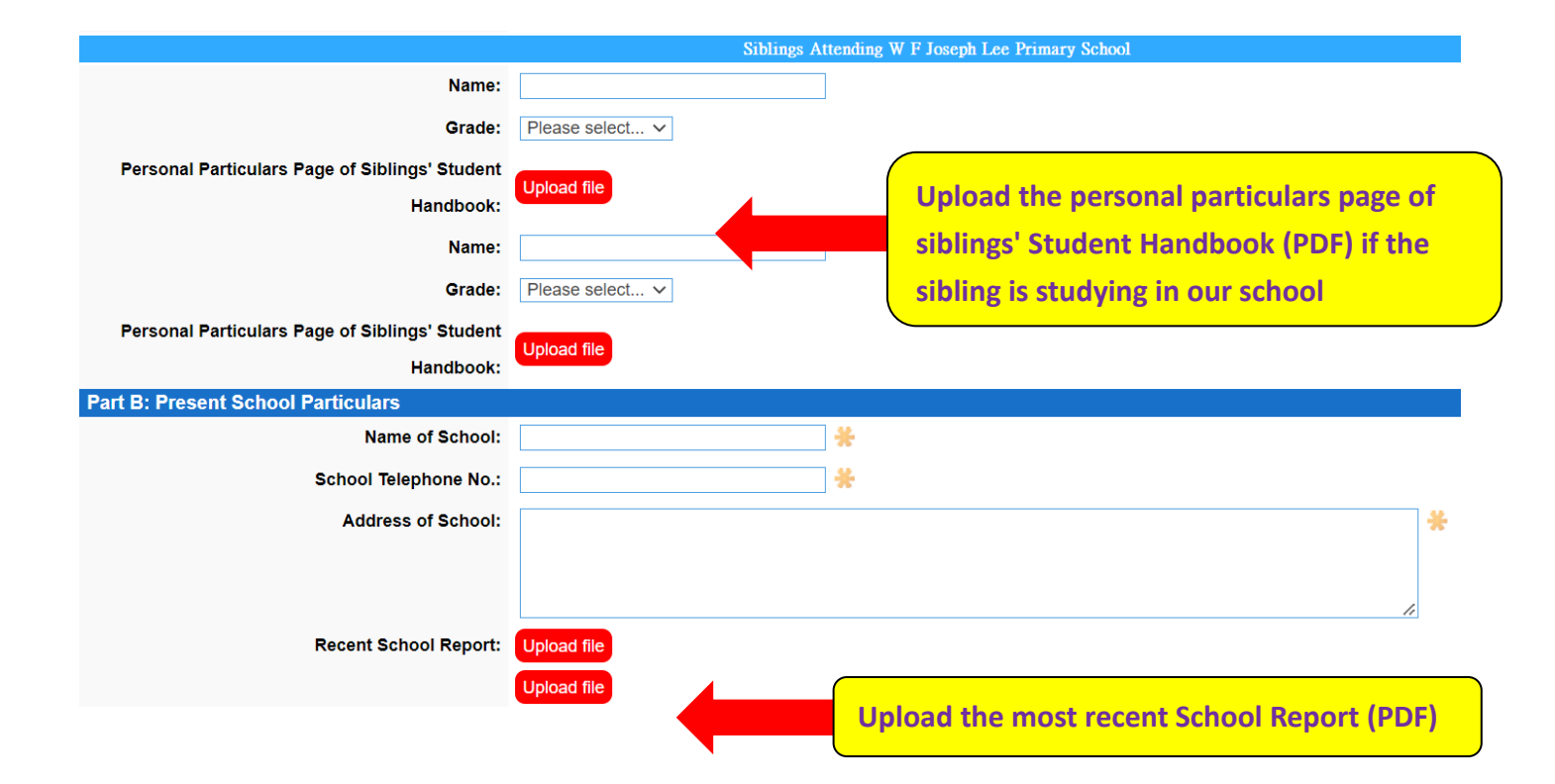

User Manual of the 2024-2025 P.1 Admission Online Application System

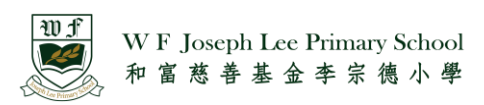

### Fill in Parent's / Guidant's Particulars

| Part C: Parent's / Guardian's Particulars |                                          |          |             |                    |     |     |
|-------------------------------------------|------------------------------------------|----------|-------------|--------------------|-----|-----|
|                                           |                                          |          | Father :    | Please select 🗸    | *   |     |
| Chinese Name:                             |                                          | *        |             |                    |     |     |
|                                           | (Please insert ( / ) if not applicable.) |          |             |                    |     |     |
| English Name:                             |                                          | *        |             |                    |     |     |
| Contact No.:                              |                                          | *        |             |                    |     |     |
| Education:                                |                                          | <b>*</b> |             |                    |     |     |
| Working Organization:                     |                                          |          |             |                    |     |     |
| Occupation & Position:                    |                                          |          |             |                    |     |     |
|                                           |                                          |          | Mother :    | Please select 🗸    | * * |     |
| Chinese Name:                             |                                          | <b>*</b> |             |                    |     |     |
|                                           | (Please insert ( / ) if not applicable.) |          |             |                    |     |     |
| English Name:                             |                                          | <b>*</b> |             |                    |     |     |
| Contact No.:                              |                                          | *        |             |                    |     |     |
| Education:                                |                                          | <b>*</b> |             |                    |     |     |
| Working Organization:                     |                                          |          |             |                    |     |     |
| Occupation & Position:                    |                                          |          |             |                    |     |     |
|                                           |                                          | Guardian | - Relations | hip: Please select |     | ~ 🐇 |
| Chinese Name:                             |                                          | *        |             |                    |     |     |
|                                           | (Please insert ( / ) if not applicable.) |          |             |                    |     |     |
| English Name:                             |                                          | *        |             |                    |     |     |
| Contact No.:                              |                                          | <b>*</b> |             |                    |     |     |
| Education:                                |                                          | *        |             |                    |     |     |
| Working Organization:                     |                                          |          |             |                    |     |     |
| Occupation & Position:                    |                                          |          |             |                    |     |     |

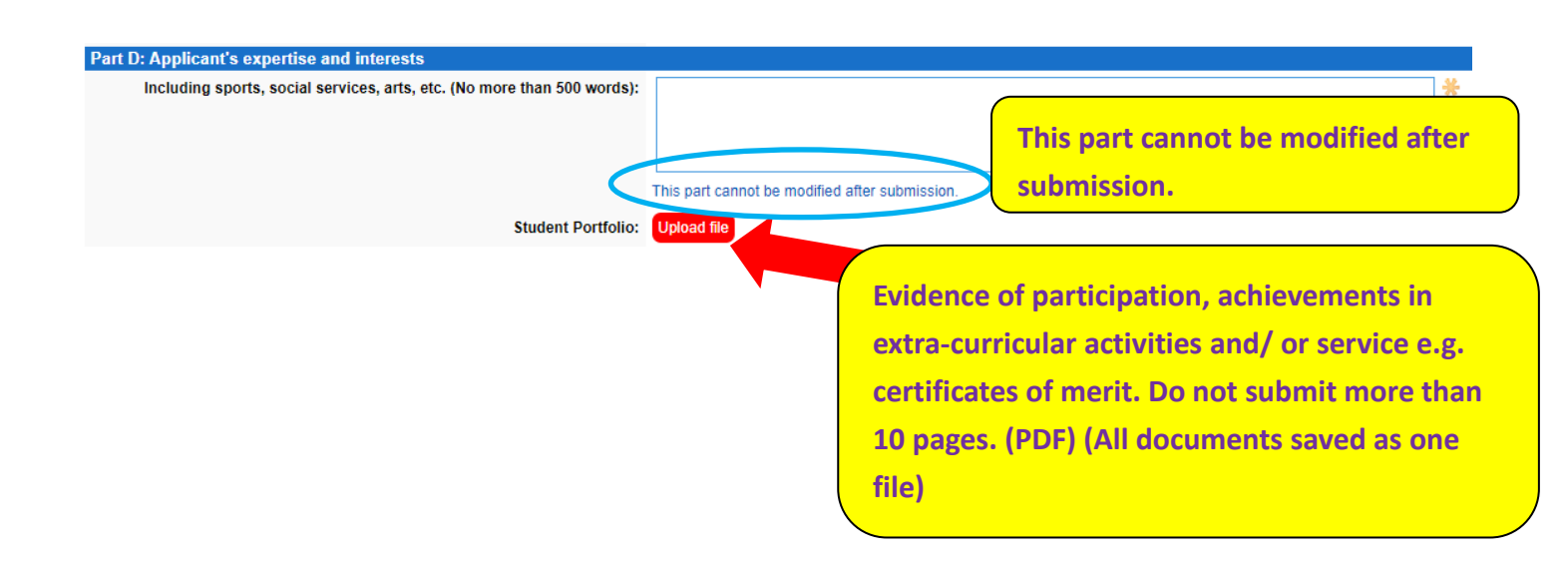

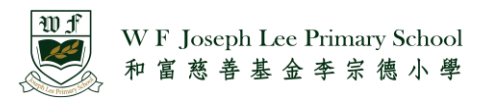

Parents can input the personal particulars of multiple birth applicants (max. quadruplets).

| Part E: Multiple births applicants  |                                          |
|-------------------------------------|------------------------------------------|
| Twins Applicant:                    | Yes - Number of Child: 2 V O No          |
| Twins Applicant                     | 3                                        |
| Part A: Application's 2 Information | <u> </u>                                 |
| Passport Photo:                     | Upload a photo 🌸                         |
|                                     | (5cm x 3.8cm, File Format JPEG / PNG)    |
| Chinese Name:                       | *                                        |
|                                     | (Please Insert ( / ) if not applicable.) |
| English Name:                       | *                                        |
| Sex:                                | O Male O Female 🌞                        |
| Place of Birth:                     | Please select 🗸 🔆                        |
| Date of Birth (DD-MM-YYYY):         | DD - MM - YYYY - #                       |
| Identity Document Type:             | * *                                      |
| Identity Document No.:              | *                                        |
| Identity Document:                  | Upload file                              |
| Nationality:                        | Please select V 😤                        |

After completing the form, **please write down the login name and password**. Parents can this information to log onto the system for checking the application status and result in the future.

| Remarks                                                                                                    |                                                                                                    |
|----------------------------------------------------------------------------------------------------|----------------------------------------------------------------------------------------------------|
| 1. We are a non-profit-making Direct Subsidy Scheme school. The annual school fee is HK\$16,800, payab                                                                                                    | le in 10 instalments. The school has scholarships for outstanding students and fee remission       |
| programmes for those with financial difficulties, subject to the availability of funds under the school fee re                                                                                                    | emission / scholarship schemes. For details, please refer to our website: http://www.wfjlps.edu.hk |
| (click "Admission"), or call school office at 34014995 for enquiries.                                                                                                    |                                                                                                    |
| 2. The school may revise the school fee by about 4.76% (total school fee from HK\$16,800 to HK\$17,600)                                                                                                    |                                                                                                    |
| circular in September regarding the revised school fee.                                                                                                    | Login name: Identity Document No                                                                   |
| 3. The application fee is \$50, payable via PayPal after completing the application form.                                                                                                    | Login name. Identity Document No.                                                                  |
| for school places allocation purposes. Notification of                                                                                                    | Password: Date of hirth                                                                            |
| ☑ I confirm that I have read and understood the policy statements of W F Joseph Lee P                                                                                                    |                                                                                                    |
| Scount Registration<br>scount will be created upon completion of the application form and payment. You can use the information<br>to use the log onto the system for checking the application status & result in the future.<br>Login Name: Identity Document No. Pass | below to log onto the system for coming the application status and result in the future.           |
| ck to agree to personal data                                                                                                    |                                                                                                    |
|                                                                                                    |                                                                                                    |
| ck to agree to personal data                                                                                                    |                                                                                                    |

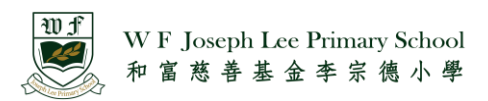

#### 4) Online Payment

After submission, the system will automatically sign in to the application status page, parents can make payment via PayPal.

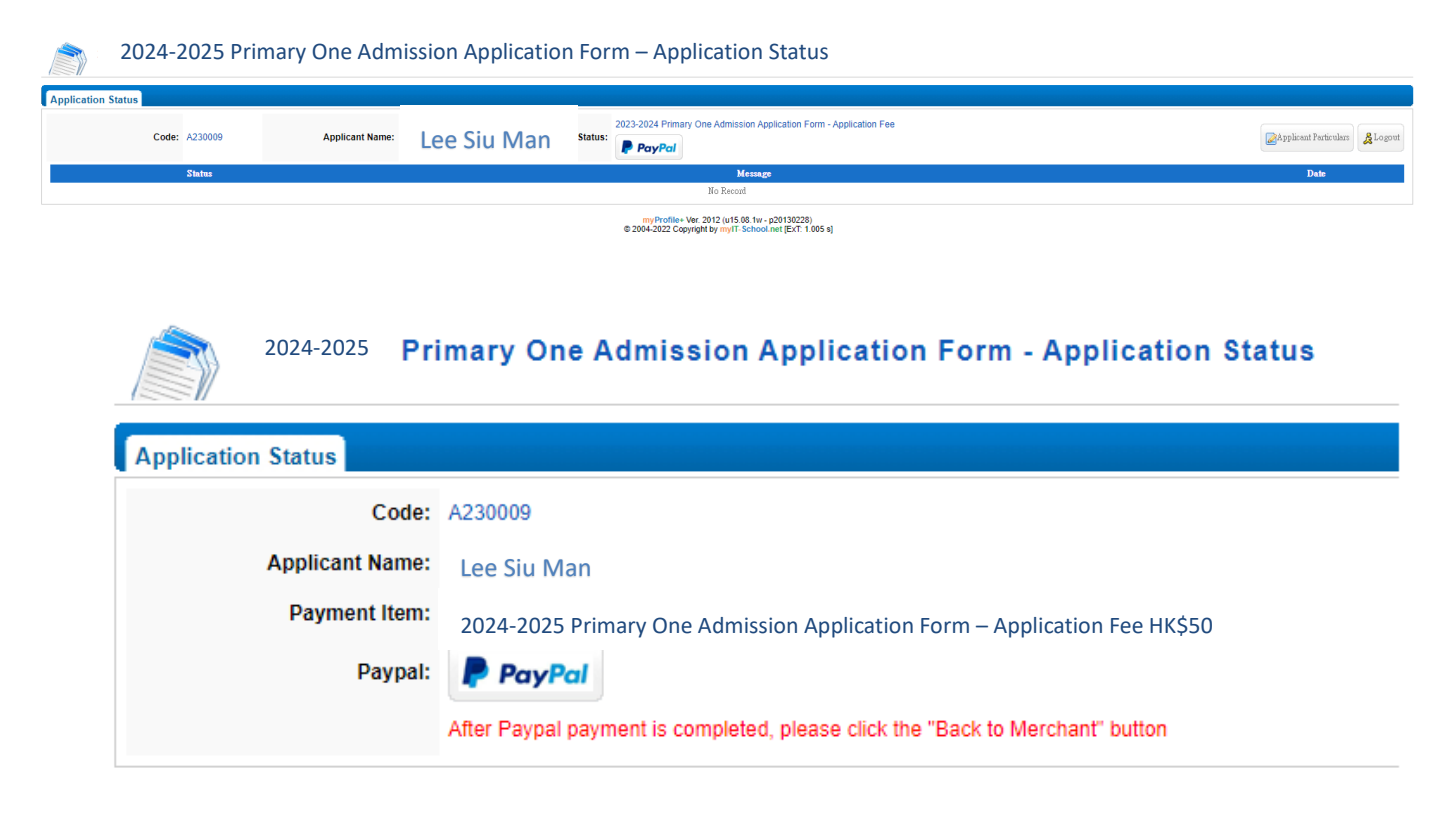

If parents do not have a PayPal account, you may choose to "Pay with Debit or Credit card".

| Sold HKD     Pay with PayPal Enter your email or mobile number to get started. Email or mobile number Forgot email? | Check out as a guest<br>Check out as a guest<br>Enjoy the ease and security of PayPal even if you<br>don't have an account. Enter your email to get<br>started. |
|----------------------------------------------------------------------------------------------------|----------------------------------------------------------------------------------------------------|
| Next<br>or                                                                                                    | Enter email Continue to Payment                                                                                                    |
| Pay with Debit or Credit Card<br>Cancel and return to W F Joseph Lee Primary School                                 | Already have an account? Log in                                                                                                    |

User Manual of the 2024-2025 P.1 Admission Online Application System

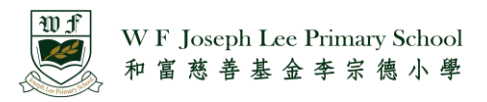

| We'll save your payment information to create your  |
|-----------------------------------------------------|
| account. Just provide a few more details and add a  |
| password, and your next PayPal checkout could be as |
| fast as 2 steps.                                    |

-

|                                     | •      |   |
|-------------------------------------|--------|---|
| Password                            |        |   |
| Date of birth                       | Gender | ~ |
| Place of birth<br>Hong Kong SAR Chi | na     | ~ |
| Nationality<br>Hong Kong SAR Chi    | na     | ~ |
| ID Type<br>HKID                     |        | ~ |
| ID number                           |        |   |

Receive promotions and offers from PayPal. You can change this setting whenever you want.

Agree and Continue

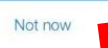

Click "Not now" if parents do not need to create a new PayPal account.

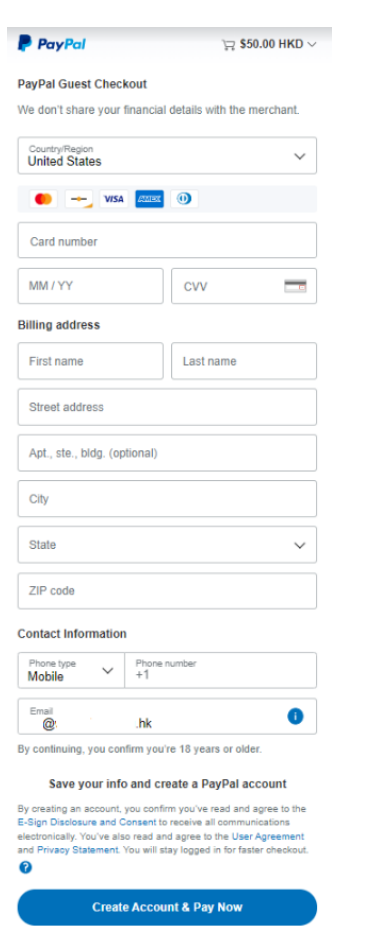

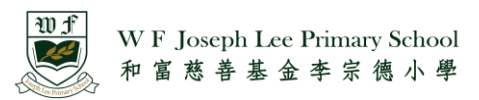

After sucessful payment, you will be able to see the following screenshot.

| W F Joseph Lee Primary School                                        |  |
|----------------------------------------------------------------------|--|
| PayPal                                                               |  |
| $\checkmark$                                                         |  |
| You paid <b>\$50.00 HKD</b>                                          |  |
| to W F Joseph Lee Primary School<br>Details                          |  |
| Cat your PayPal receipts in Massenger                                |  |
| det your FayFai receipts in messenger                                |  |
| Paid with                                                            |  |
| Visa > \$50.00 HKD                                                   |  |
| This transaction will appear on your statement as PAYPAL "WFJLPS SMC |  |
| Purchase details                                                     |  |
| Receipt number:                                                      |  |
| We'll send confirmation to:                                          |  |
| Merchant details                                                     |  |
| W F Joseph Lee Primary School                                        |  |
| Return to Merchant                                                   |  |

When you return to the application system, the application status will indicate "Paid".

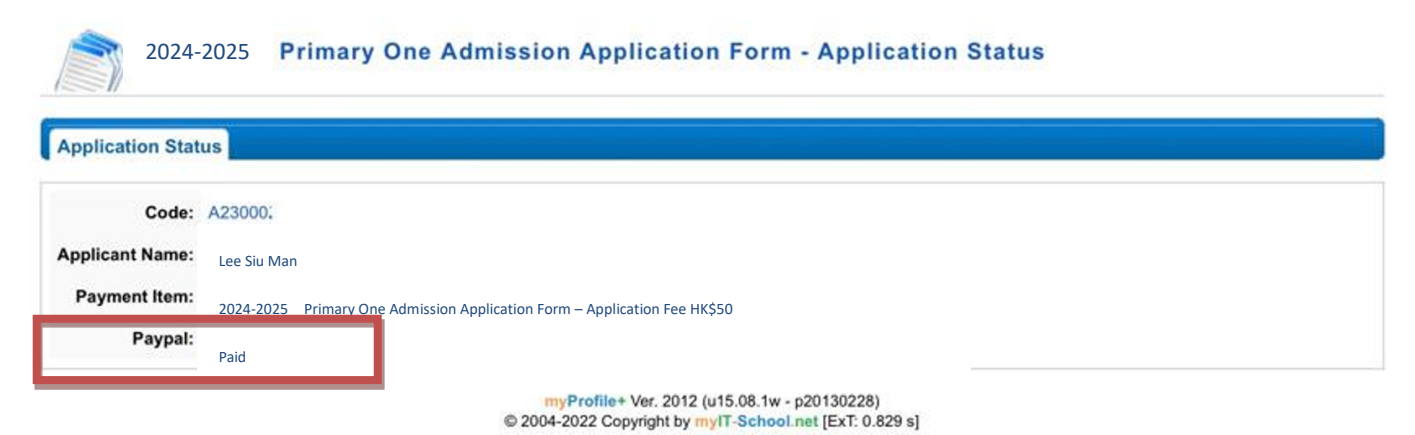

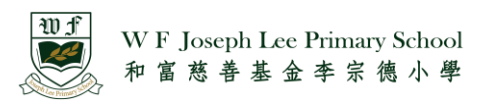

Parents can reload the page, "Documents submitted" will be shown.

| Application Status |                           |                                                                                                    |                                  |
|--------------------|---------------------------|----------------------------------------------------------------------------------------------------|----------------------------------|
| Code: A230008      | Applicant Name: Pay Money | Status: Documents submitted                                                                         | Chapplicant Particulars & Logout |
| Status             |                           | Message                                                                                             | Date                             |
|                    |                           | No Record                                                                                           |                                  |
|                    | © 200                     | myProfile+ Ver. 2012 (u15.08.1w - p20130228)<br>94-2022 Copyright by myIT-School.net [EXT: 0.822 s] |                                  |

Parents can amend applicant's particulars after submitting the application, except for identity document no. and date of birth.

| Application Status |                           |                                                                                                    |                       |
|--------------------|---------------------------|----------------------------------------------------------------------------------------------------|-----------------------|
| Code: A230008      | Applicant Name: Pay Money | Status: Documents submitted                                                                             | Applicant Particulars |
| Status             |                           | Message                                                                                                 | Date                  |
|                    |                           | No Record                                                                                               |                       |
|                    |                           | myProfile+ Ver. 2012 (u15.08.1w - p20130228)<br>© 2004-2022 Copyright by my/T-School.net [ExT: 0.822 s] |                       |

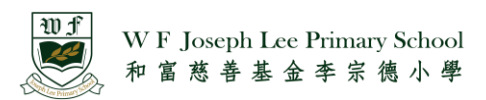

Click "Forgot Username or/and Password" if parents have forgotten the login name or password.

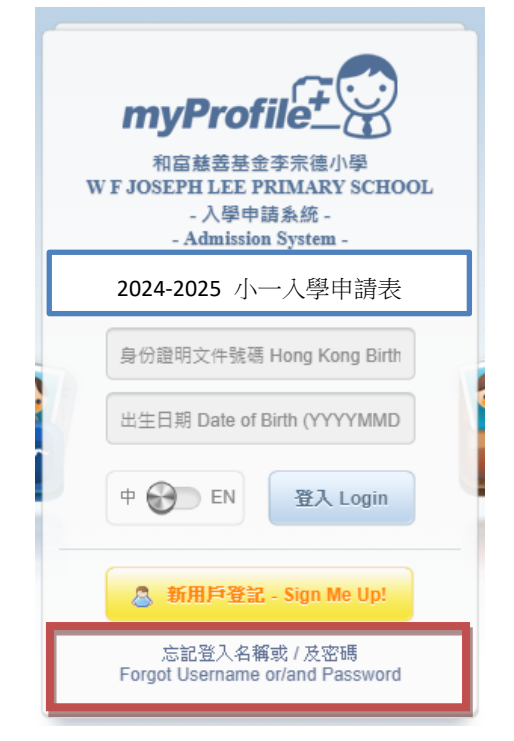

Parents can use applicant's information to logon to the system, the system will show the required information.

| myProfile<br>和富慈善基金李宗德小學<br>WF JOSEPH LEE PRIMARY SCHOOL<br>- 入學申請系統 -<br>- Admission System -                                                                                   |
|----------------------------------------------------------------------------------------------------|
| 2024-2025 小一入學申請表                                                                                                    |
| 申請編號 Application No.<br>* e.g. A2324TEST1234<br>身份證明文件號碼 Hong Kong Birth<br>* 請輸入首 6 位數字及字母 •<br>Please enter first 6 numbers and<br>characters (e.g. A12345)<br>中 愛 EN 登入 Login |